## การติดตั้งเครื่องพิมพ์ RICOH KKU

| 🛿 Add a Windows Credential                                                       |                                                                                                    |
|----------------------------------------------------------------------------------|----------------------------------------------------------------------------------------------------|
| ← → · · ↑ 💈 · Control Panel · User Accounts · Credential Manager · Add a         | Windows Credential                                                                                       |
| Type the address of the web<br>Make sure that the username and pas               | site or network location and your credentials<br>sword that you type can be used to access the location. |
| Internet or network address<br>(e.g. myserver, server.company.com):<br>Username: | 10.84.0.40<br>kku                                                                                        |
| Password:                                                                        | •••••                                                                                                    |
|                                                                                  | OK Cancel                                                                                                |

รูปภาพที่ 1

## ขั้นตอนที่1 : ใส่ค่าดังต่อไปนี้ และคลิ๊ก OK ตามรูปภาพที่ 1

Internet or network address : **10.84.0.40** Username : **kku** Password : **P@ssw0rd** 

| 🕅 Windows Features – 🗆                                                                                                    | ×  |
|----------------------------------------------------------------------------------------------------|----|
| Turn Windows features on or off                                                                                                    | ?  |
| To turn a feature on, select its checkbox. To turn a feature off, clear its checkbox. A filled box means that only part of the feature is turned on. |    |
| 🗄 🗹 📙 Media Features                                                                                                    | ^  |
| Microsoft Defender Application Guard                                                                                                    |    |
| 🗄 🔲 📕 Microsoft Message Queue (MSMQ) Server                                                                                                    |    |
| Microsoft Print to PDF                                                                                                    |    |
| Microsoft XPS Document Writer                                                                                                    |    |
| 🗉 🔲 🖡 MultiPoint Connector                                                                                                    |    |
| 🖃 🔳 📙 Print and Document Services                                                                                                    |    |
| Internet Printing Client                                                                                                    |    |
| LPD Print Service                                                                                                    |    |
| LPR Port Monitor                                                                                                    |    |
| Remote Differential Compression API Support                                                                                                    |    |
| E Services for NFS                                                                                                    |    |
| Simple TCPIP services (i.e. echo, davtime etc)                                                                                                    |    |
| The smb 1.0/CIFS File Sharing Support                                                                                                    | ~  |
| OK Canc                                                                                                    | el |

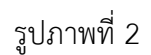

**ขั้นตอนที่2** : กดปุ่ม Search หลังจากนั้นให้พิมพ์คำว่า **Turn windows features on or off** และคลิ๊กเปิดหน้าต่าง ตามรูปภาพที่ 2

| uetooth & devices > Printers &                             | x scanners   |
|------------------------------------------------------------|--------------|
| Add a printer or scanner                                   | Refresh      |
| RICOH IM C2000<br>Printer, Scanner                         | Add device   |
| DEV77B63C (HP LaserJet Pro MFP M127fn)<br>Printer, Scanner | Add device   |
| RICOH IM C2000 [58387968FD67]<br>Printer, Scanner          | Add device   |
| The printer that I want isn't listed                       | Add manually |
|                                                            |              |

รูปภาพที่ 3

**ขั้นตอนที่ 3 :** ทำการ Add Printer ใหม่ ตามรูปภาพที่ 3,4 และรูปภาพที่ 5

|                                                                                                    | Find a printer by o                                                                                                    | other options                                                                  |                            |      |
|----------------------------------------------------------------------------------------------------|----------------------------------------------------------------------------------------------------|--------------------------------------------------------------------------------|----------------------------|------|
|                                                                                                    |                                                                                                    |                                                                                |                            |      |
|                                                                                                    | ⊖ My printer is a little                                                                                                    | older. Help me find it.                                                        |                            |      |
|                                                                                                    | ○ Select a shared print                                                                                                    | ter by name                                                                    |                            |      |
|                                                                                                    |                                                                                                    |                                                                                | Browse                     |      |
|                                                                                                    | Example: \\compi<br>http://computern                                                                                                  | utername\printername or<br>ame/printers/printername/.printer                   |                            |      |
|                                                                                                    | ○ Add a printer using a                                                                                                    | a TCP/IP address or hostname                                                   |                            |      |
|                                                                                                    | O Add a Bluetooth, wir                                                                                                    | eless or network discoverable printer                                          |                            |      |
|                                                                                                    | <ul> <li>Add a local printer o</li> </ul>                                                                                             | r network printer with manual settings                                         |                            |      |
|                                                                                                    |                                                                                                    |                                                                                |                            |      |
|                                                                                                    |                                                                                                    |                                                                                |                            |      |
|                                                                                                    |                                                                                                    |                                                                                | Next Cance                 | 4    |
|                                                                                                    |                                                                                                    | รูปภาพที่ 4                                                                    |                            |      |
|                                                                                                    | Add Printer                                                                                                    | รูปภาพที่ 4                                                                    |                            |      |
| R 🖌                                                                                                    | Add Printer                                                                                                    | รูปภาพที่ 4                                                                    |                            |      |
| <i>⊋ A</i><br>Cho                                                                                                    | Add Printer<br>Dose a printer po                                                                                                    | รูปภาพที่ 4<br>rt                                                              |                            |      |
| Show the second second | Add Printer<br>DOSE a printer po<br>inter port is a type of c<br>ter.                                                                 | รูปภาพที่ 4<br>rt<br>connection that allows your compu                         | uter to exchange informati | on w |
| <i>⊋ A</i><br>Chc<br>A pri<br>print<br>⊖ U                                                                                                    | Add Printer<br>DOSE a printer po<br>inter port is a type of c<br>ter.<br>Ise an existing port:                                        | รูปภาพที่ 4<br>rt<br>connection that allows your compu<br>LPT1: (Printer Port) | uter to exchange informati | on w |
| ✓ A Cho A print ○ U ● C                                                                                                    | Add Printer<br>DOSE a printer po<br>inter port is a type of o<br>ter.<br>Ise an existing port:<br>ireate a new port:                  | รูปภาพที่ 4<br>rt<br>connection that allows your compu<br>LPT1: (Printer Port) | uter to exchange informati | on w |
| <i> </i>                                                                                                    | Add Printer<br>DOSE a printer po<br>inter port is a type of o<br>ter.<br>Use an existing port:<br>Create a new port:<br>Type of port: | รูปภาพที่ 4<br>rt<br>LPT1: (Printer Port)<br>LPR Port                          | uter to exchange informati | on w |
| <pre></pre>                                                                                                    | Add Printer<br>DOSE a printer po<br>inter port is a type of o<br>ter.<br>Use an existing port:<br>Greate a new port:<br>Type of port: | รูปภาพที่ 4<br>rt<br>LPT1: (Printer Port)<br>LPR Port                          | uter to exchange informati | on w |

| Next | Cancel |
|------|--------|
|      |        |
|      |        |

รูปภาพที่ 5

🔶 🛷 Add Printer

| Choc Add LPR com     | npatible printer                  |              |   |
|----------------------|-----------------------------------|--------------|---|
| A print<br>printer   | ess of server providing lpd:      | 10.84.0.40   | O |
| O Use Name of printe | er or print queue on that server: | KKU-Print-01 |   |
| Cre                  |                                   |              |   |
| Type of port:        | LPR Port                          |              | ~ |

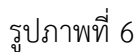

**ขั้นตอนที่ 4 :** ใส่ค่าตามรูปภาพที่ 6 แล้วกด OK

10.84.0.40

KKU-Print-01

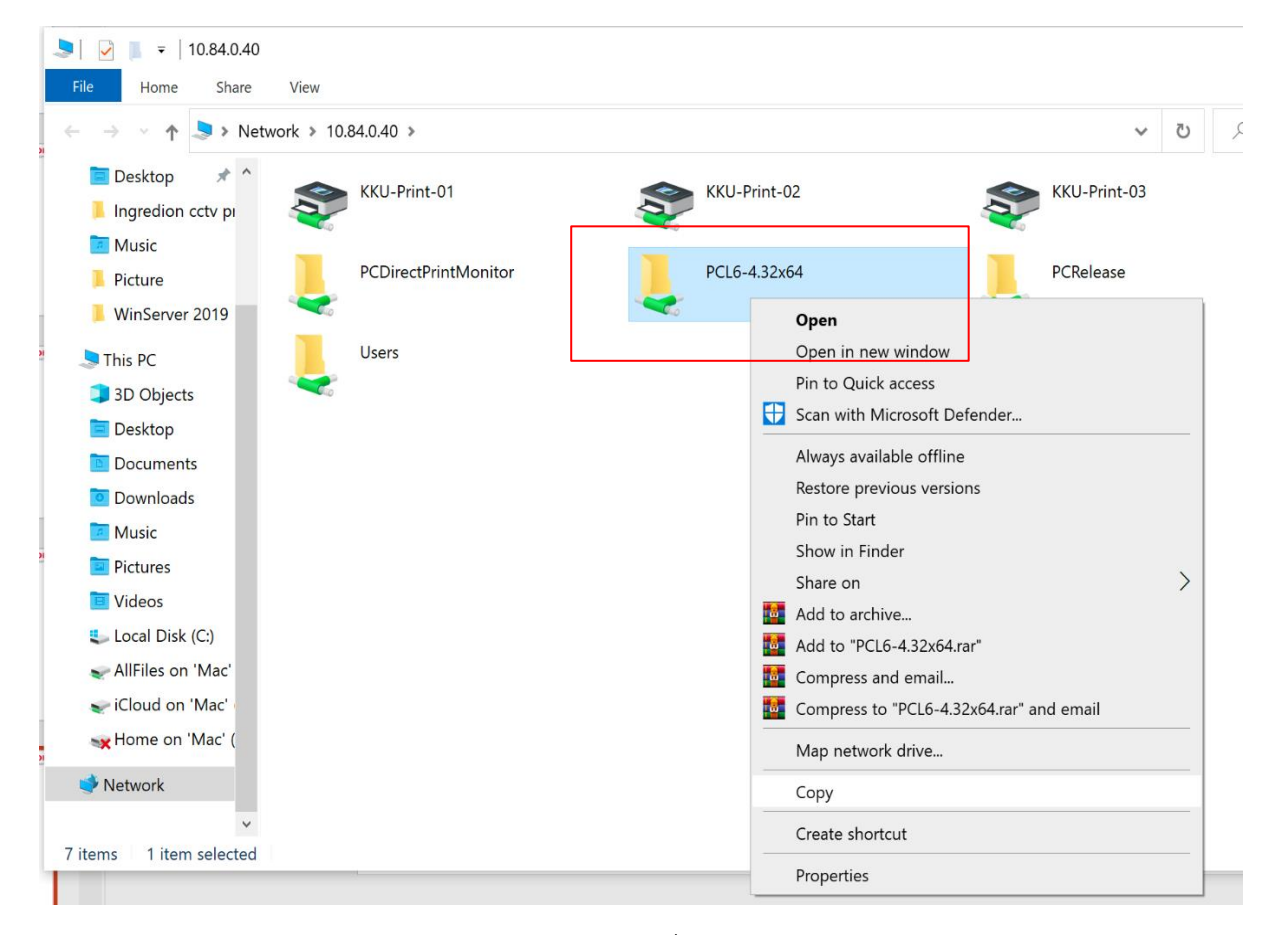

**ขั้นตอนที่ 5 :** ทำการ Copy ไฟล์ จาก Server 10.84.0.40 ชื่อไฟลี "**PCL6-4.32x64**" มาเก็บที่ไดร์ C:\ หรือ อื่นที่สะดวกนำไปเก็บ ตามรูปภาพที่ 7

| n<br>U Ac | ← <i>ൿ</i> Add<br>Install  | Printer<br>the printer<br>Choose your<br>Install From Di | <b>driver</b><br>printer from the list. Click | Windows Update                                 | to see more models. $	imes$      | : | Jobs          |
|-----------|----------------------------|----------------------------------------------------------|-----------------------------------------------|------------------------------------------------|----------------------------------|---|---------------|
| 1         |                            | 🗊 Locate File                                            | 9                                             |                                                |                                  |   | ×             |
|           |                            | Look in: 📜 🤇                                             | lisk1                                         | v 0 1                                          | ? 🖪 ¥                            |   |               |
|           | Manu                       | Name                                                     | ^                                             |                                                | Date modified                    |   | Туре          |
|           | Gener                      | 🔊 oemsetup                                               | )                                             |                                                | 14/4/2564 12:12                  |   | Setup Informa |
| +         | Micro:<br>Paralle<br>RICOH |                                                          |                                               | Type: Setup I<br>Size: 2.77 KB<br>Date modifie | nformation<br>d: 14/4/2564 12:12 |   |               |
|           |                            | <                                                        |                                               |                                                |                                  |   | >             |
|           |                            | File name:                                               | oemsetup                                      |                                                |                                  | ~ | Open          |
|           |                            | Files of type:                                           | Setup Information (*.inf)                     |                                                |                                  | ~ | Cancel        |

รูปภาพที่ 8

ขั้นตอนที่ 6 : เรียกไฟล์ที่เก็บไว้ C:\PCL6-4.32x64\disk1\**oemsetup** คลิ๊ก Open ตามรูปภาพที่ 8 ขั้นตอนที่ 7 : ตั้งค่า Printer ตามรูปภาพที่ 9,10,11

| eneral     | Sharing              | Ports     | Advanced       | Colour Management | Security    | Accessories     | Advanced Optio      | ns         |         |
|------------|----------------------|-----------|----------------|-------------------|-------------|-----------------|---------------------|------------|---------|
| Mana       | ige One Cli          | ick Prese | ets            |                   |             |                 |                     |            |         |
|            |                      | Manag     | e              | Do not Allov      | w User to R | egister Preset  |                     |            |         |
|            |                      |           |                | Do not allov      | v changing  | the display orc | ler in One Click Pr | reset List |         |
|            |                      | User      | Authenticatio  | n                 |             | Job             | Type/Code Dialog    | Settings   |         |
|            |                      | Shared    | Folder Settin  | ıgs               |             |                 | Security Setting    | IS         |         |
| <b>—</b> , |                      |           |                | P. A              |             |                 |                     |            |         |
|            | crease Auto          | o-keep S  | ettings for Ap | oplications       |             |                 |                     |            |         |
| Use S      | iage.<br>Ivstem Land | auaae     |                | $\checkmark$      |             |                 |                     |            |         |
|            |                      |           |                |                   |             |                 |                     |            |         |
|            | Connec               | ted Son   | ware           |                   |             |                 |                     |            |         |
|            |                      |           |                |                   |             |                 |                     |            |         |
|            |                      |           |                |                   |             |                 |                     |            |         |
|            |                      |           |                |                   |             |                 |                     |            |         |
|            |                      |           |                |                   |             |                 |                     |            |         |
|            |                      |           |                |                   |             |                 |                     |            |         |
|            |                      |           |                |                   |             |                 |                     |            |         |
|            |                      |           |                |                   |             |                 |                     |            |         |
|            | Regist               | ter Custo | om Paper Size  | e                 |             |                 |                     | Restore De | efaults |
|            |                      |           |                |                   |             |                 |                     |            |         |
|            |                      |           |                |                   |             |                 |                     |            |         |
|            |                      |           |                |                   |             |                 |                     |            |         |
|            |                      |           |                |                   |             |                 |                     |            |         |

รูปภาพที่ 9

| Man | age One Click Press                                      | to                            | Colour Wa    | anagement | Security | Accessories |           |          |      |   |
|-----|----------------------------------------------------------|-------------------------------|--------------|-----------|----------|-------------|-----------|----------|------|---|
| Man |                                                          | :(5                           |              |           |          |             |           |          | 2    | ~ |
| Use | er Authentication                                        |                               |              |           |          |             |           |          | :    | ^ |
|     | User Authenticatic                                       | 'n                            | ● On         |           | Ooff     | :           |           |          |      |   |
|     | 🗹 Display [Authe                                         | ntication] Dia                | alog Before  | Printing  |          |             |           |          |      |   |
|     | Condition to Di                                          | splay [Authe                  | ntication] D | ialog     |          |             |           |          |      |   |
|     | Always                                                   |                               |              |           |          |             | $\sim$    |          |      |   |
| Ē   | Driver Encryption K                                      | ey                            |              |           |          |             |           |          |      |   |
|     | Driver Encryption K                                      | ey<br>on Key:                 |              |           |          |             |           |          |      |   |
|     | Driver Encryption K<br>Driver Encrypti<br>Reenter the Co | ey<br>on Key:<br>nfirmation K | ey:          |           |          |             |           |          |      |   |
|     | Driver Encryption K                                      | ey<br>on Key:<br>nfirmation K | ey:          | OK        | Ca       | ncel        | Restore D | Defaults | Help |   |

รูปภาพที่ 10

| HTTL: KKU-Print-01_LPR Prope           | erties                   |                |             |                 |   | × |
|----------------------------------------|--------------------------|----------------|-------------|-----------------|---|---|
| General Sharing Ports                  | Advanced Colour Mana     | ement Security | Accessories | Advanced Option | S |   |
| Always available                       |                          |                |             |                 |   |   |
| O Available from                       | 0:00 To                  | 0:00           | *<br>*      |                 |   |   |
| Priority: 1                            |                          |                |             |                 |   |   |
|                                        |                          |                |             |                 |   |   |
| Driver: RICOH PCL                      | 5 UniversalDriver V4.32  | ✓ New D        | river       |                 |   |   |
| Spool print documen                    | ts so program finishes r | rinting faster |             |                 |   |   |
| Start printing after                   | r last page is spooled   | 5              |             |                 |   |   |
| <ul> <li>Start printing imm</li> </ul> | nediately                |                |             |                 |   |   |
| O Print directly to the p              | rinter                   |                |             |                 |   |   |
|                                        |                          |                |             |                 |   |   |
| Hold mismatched do                     | cuments                  |                |             |                 |   |   |
|                                        |                          |                |             |                 |   |   |
| $\square$ Enable advanced prin         | iting features           |                |             |                 |   |   |
|                                        |                          |                |             |                 |   |   |
| Printing Defaults                      | Print Processor          | Separator Pa   | age         |                 |   |   |
|                                        |                          |                | OK          |                 | A |   |

รูปภาพที่ 11

| uthentication                       |       | ? >                                                                                                    |
|-------------------------------------|-------|----------------------------------------------------------------------------------------------------|
| Login User Name:                    |       | Enter Login User Name:                                                                                                 |
| Defined User ID                     | ~     | pratte                                                                                                    |
| Login Password:                     |       |                                                                                                    |
| Confirmation Pass                   | word: |                                                                                                    |
|                                     |       |                                                                                                    |
| Domain Name:                        |       | Enter Domain Name:<br>(Up to 211 alphanumeric [a-z,A-Z,0-9,",","-"] characters)                                        |
| <u>D</u> omain Name:<br>Auto-Obtain | ~     | Enter Domain Name:<br>(Up to 211 alphanumeric [a-z,A-Z,0-9,",","-"] characters)                                        |
| Domain Name:<br>Auto-Obtain         | ~     | Enter Domain Name:<br>(Up to 211 alphanumeric [a-z,A-Z,0-9,",","-"] characters)   ADMIN  Capcel  Pactore Defaults Help |

รูปภาพที่ 12

**ขั้นตอนที่ 8 :** ทำการสั่งพิมพ์ จะมีหน้าต่างขึ้นมาให้ใส่ User ในการใช้เข้าใช้งาน KKU ตามรูปภาพที่ 12

## การใช้งานเครื่อง Printer KKU

นำบัตรพนักงานมหาวิทยาลัยมาวาง ตรงเครื่องสแกน จะขึ้น LOGIN เป็นชื่อเรา

\*\*\* กรณีใช้งานครั้งแรกต้อง ยืนยันบัตรด้วย mail KKU และ Password ของเจ้าของบัตร

ตัวอย่าง User : XXXX@kku.ac.th

Password : xxxxxxxxxxxxxxx

**ขั้นตอนที่ 9 :** เลือก Print release สำหรับรายการที่สั่งปริ้นจากเครื่องเรา ดังรูปภาพที่ 13

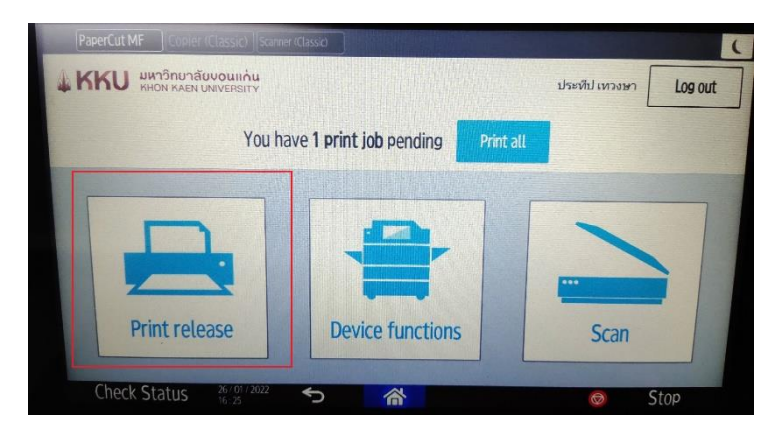

รูปภาพที่ 13 เลือก Print release

**ขั้นตอนที่ 10 :** เลือกรายการที่ต้องการ Print จากนั้นกด Print ดังรูปภาพที่ 14 เครื่องจะทำการพิมพ์เอกสาร ออกมาให้

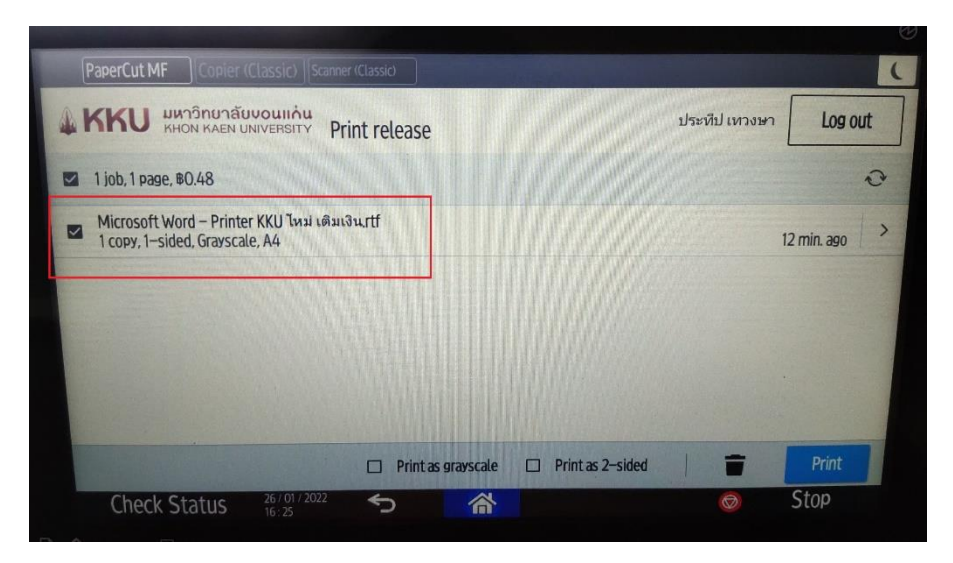

รูปภาพที่ 14 เลือกรายการที่ต้องการ Print

**จัดทำโดย** นายประทีป เทวงษา **สอบถามเพิ่มเติม** แจ้งเติมเงินใช้งานเครื่องพิมพ์ โทรศัพท์ภายใน 44641 E-mail : pratte@kku.ac.th

## <u>หมายเหตุ</u>

ค่าพิมพ์และถ่ายเอกสาร

- พิมพ์สีทุกขนาด ราคา 3.5 บาท
- พิมพ์ขาวดำ ราคา 0.48 บาท

คู่มือผิดพลาดประการใดต้องขอภัยไว้ด้วยครับ